## **eForm Patient Registration**

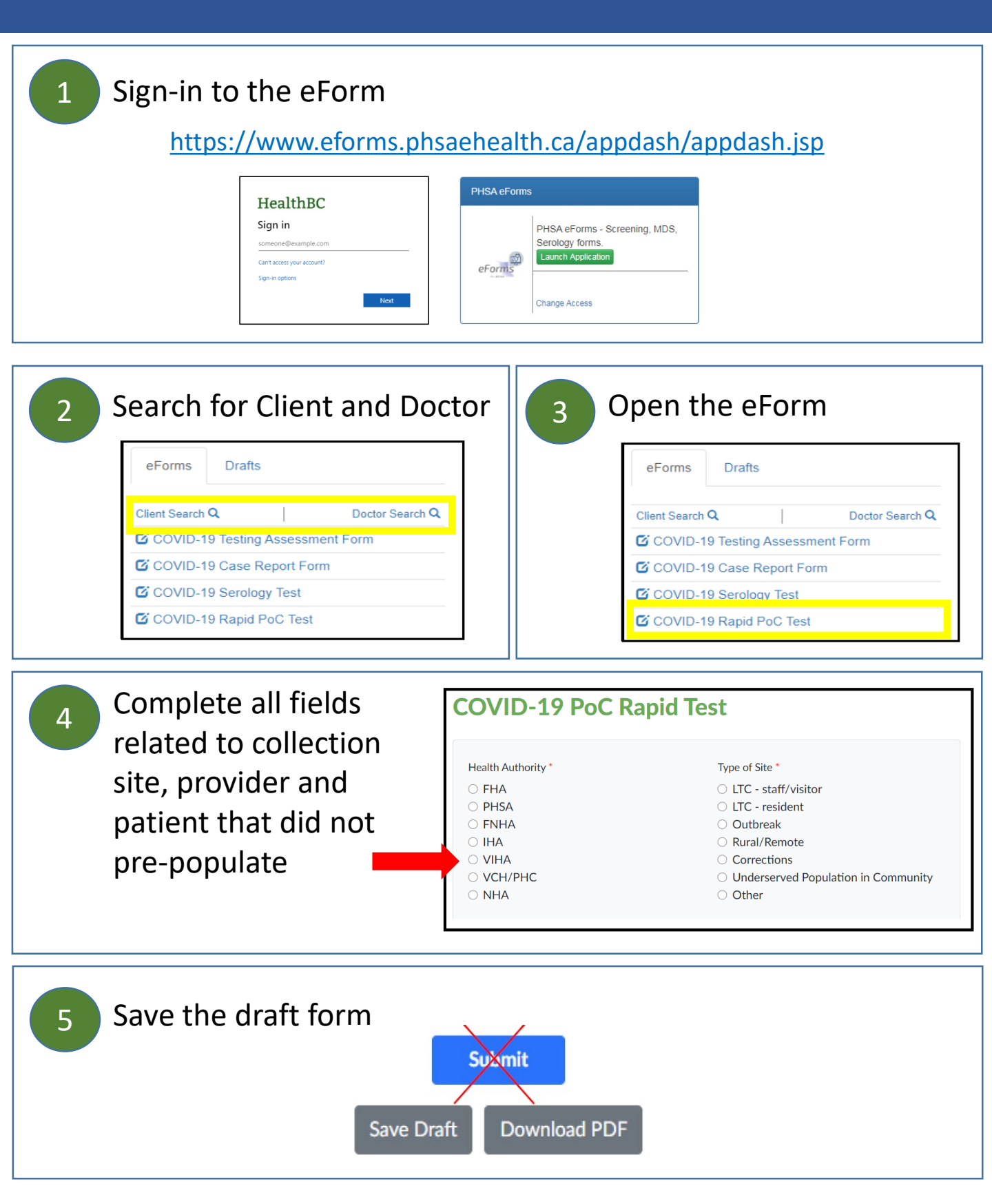

## eForm Result Entry

| 1 Sign-in to the eForm                                                                                          |                                                                                            |                                                                                                    |  |
|----------------------------------------------------------------------------------------------------|--------------------------------------------------------------------------------------------|----------------------------------------------------------------------------------------------------|--|
| https://www.eforms.phsaehealth.ca/appdash/appdash.jsp                                                           |                                                                                            |                                                                                                    |  |
|                                                                                                    | HealthBC<br>Sign in<br>someone@example.com<br>Cart access your account?<br>Sign-in options | SA eForms PHSA eForms - Screening, MDS, Serology forms. Launch Application Change Access                                                                                                    |  |
| 2 Retrieve saved patient registration                                                                           |                                                                                            | PHSA eforms - Google Chrome  I auncher.qa.eforms.phsaehealth.ca/vpp-covid/index.jsp  BC PHSA eForms                                                                                                    |  |
|                                                                                                    |                                                                                            | eForms         Drafts         Client           Jon Snow         1995-10-23         COVID-19 PoC Rapid Test - QA           Isst save: 2020-11-30 16.26.31         Isst save: 2020-11-30 16.26.31           Fred Flinstone         2020-11-00           COVID-19 PoC Rapid Test - QA         Isst save: 2020-11-26.94.54           COVID-19 Testing Assessment Form - ENV5         Isst save: 2020-11-09 15.23.13           2020-11-09         COVID-19 OF Rapid Test - QA           Isst save: 2020-11-09 10.39.56         Isst save: 2020-11-09 10.39.56 |  |
| 3 Complete all mandatory fields in the testing section                                                          |                                                                                            |                                                                                                    |  |
| Section 3 - Point-of-care Test Information                                                                      |                                                                                            |                                                                                                    |  |
|                                                                                                    | Test Kit Name *                                                                            | Collection Date *                                                                                                    |  |
|                                                                                                    | Specimen Description *<br>○ Nasopharyngeal ○ Nasal ○ Throat                                | COVID-19 Test Result *                                                                                                    |  |
| 4 Submit eForm COVID-19 PoC Rapid Test Form Submission Success Ref.No.:<br>58a3094e-e31a-4484-b58a-160158299d90 |                                                                                            |                                                                                                    |  |
| Save Draft Download PDF Save check the form and correct all errors before submitting.                           |                                                                                            |                                                                                                    |  |